#### ۳-۱- ترسیم قطعات فلزی

پس از ایجاد خطوط شبکه در مدل، نیاز است که قطعات فلزی بر روی این خطوط شبکه ترسیم گردند. این قطعات فلزی شامل انواع ستون ها، تیرهای مستقیم، تیرهای دوبل و مرکب، تیرهای منحنی، تیرهای غیر منشوری و... هستند که در پنل Beams واقع شده اند که در ادامه با ابزارهای ترسیم آنها آشنا خواهیم شد.

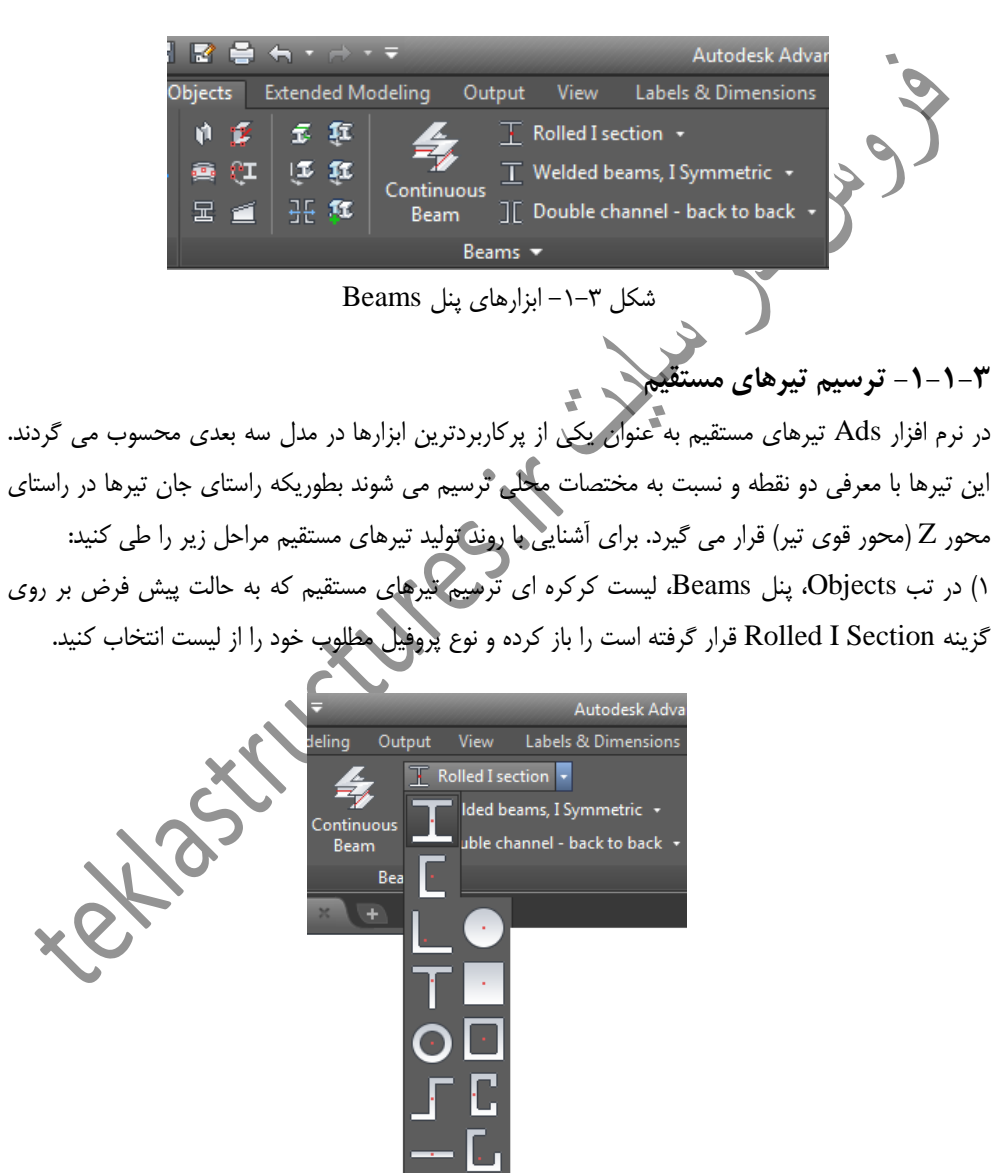

شکل ۳-۲- لیست کرکره ای انواع پروفیل های مختلف

۲) نقطه ابتدای تیر را معرفی کنید.

۳) نقطه انتهای تیر را معرفی کنید تا تیر مورد نظر ترسیم گردد. پس از فشردن دکمه Enter و یا لغو دستور، بلافاصله پنجره محاوره ای اصلاح مشخصات تیرگشوده می شود.

۳-۱-۳- ترسیم تیرهای خمیده
 علاوه بر ترسیم تیرهای مستقیم، در نرم افزار Ads می توان تیرهای منحنی را نیز ایجاد کرد. تیرهای منحنی با معرفی سه نقطه و طبق مراحل زیر ایجاد می گردند:

 ۹) رجوع به تب Objects، پنل Beams و کلیک بر روی آیکون
 ۳) معرفی نقطه انتدای تیر منحنی
 ۹) معرفی نقطه انتدای تیر منحنی
 ۹) معرفی نقطه انتدای تیر منحنی
 ۹) معرفی نقطه انتدای تیر منحنی
 ۹) معرفی نقطه انتدای تیر منحنی
 ۹) معرفی نقطه انتدای تیر منحنی
 ۹) معرفی نقطه انتدای تیر منحنی
 ۹) معرفی نقطه انتدای تیر منحنی
 ۹) معرفی نقطه انتدای تیر منحنی
 ۹) معرفی نقطه انتدای تیر منحنی
 ۹) معرفی نقطه انتدای تیر منحنی
 ۹) معرفی نقطه انتدای تیر منحنی
 ۹) معرفی نقطه انتدای تیر منحنی
 ۹) معرفی نقطه انتدای تیر منحنی
 ۹) معرفی نقطه انتدای تیر منحنی که معرف شعاع آن باشد.
 ۹) معرفی نقطه ای روی هنجنی که معرف شعاع آن باشد.
 ۹) معرفی نقطه ای روی هنجنی که معرف شعاع آن باشد.
 ۹) معرفی نقطه ای روی هایک که معرف شعاع آن باشد.
 ۹) معرفی نقطه ای روی های تیر خمیده به یود محاب آن گشوده می شود که در تب تعیین کرده بطوریکه هر چقدر عدد این فیلد افزایش بابد تیر خمیده به تیر شکسته نزدیکتر می شود.

| _  |                    |                         |      |          |          |
|----|--------------------|-------------------------|------|----------|----------|
|    | Advance Steel Be   | am [132]                |      |          | <b>×</b> |
|    | Section & Material | Offset                  |      | Angle    |          |
|    | Positioning        |                         | 0    | 0        | °        |
|    | Naming             |                         | 0    | $\odot$  | 0        |
|    | Fabrication data   | 0 0                     | 0    | 0        | 0        |
|    | User attributes    |                         |      | Angle    | 0.0      |
|    | Display type       | Y O                     |      | Mirror   |          |
| -  | Behavior           | Z 0                     |      | Mirrored |          |
|    | Properties         | Linear dimension proper | ties |          |          |
|    |                    | Radius                  | 2000 |          |          |
| хV |                    | Tolerance               | 1    |          |          |
|    |                    |                         |      |          |          |

شکل ۳-۶- تنظیم شعاع تیر خمیده در تب Positioning

## ۳-۱-۲- ترسیم تیرهای شکسته

تیرهای شکسته تیرهای یکپارچه ای هستند که می توانند شامل انواع شکستگی و خمیدگی در طول خود باشند. تیرهای شکسته را هم می توان بصورت معرفی نقاط متوالی ایجاد کرد و هم می توان از اشیای موجود اتوکد همانند Polyline ها استفاده کرد. برای ایجاد تیرهای شکسته:

۱) رجوع به تب Objects، پنل Beams و کلیک بر روی آیکون ➡ Beam, polyline ین Beam, polyline و فشردن دکمه Enter پس از معرفی آخرین نقطه. ۲) معرفی نقاط مختلف و فشردن دکمه Enter پس از معرفی آخرین نقطه. ۲–۱) اگر قبل از معرفی نقاط، حرف P در خط فرمان تایپ گردد و Enter شود می توان یک و یا چند خط شکسته و یا منحنی را به نرم افزار معرفی کرد تا آنها را تبدیل به تیر شکسته کند. ۲–۲) پس از ایجاد تیر شکسته، با تایپ حرف Y و فشردن دکمه Enter، خطوط اولیه حذف می شوند و با تایپ حرف N و فشردن دکمه Enter، علاوه بر تیر شکسته، خطوط اولیه نیز باقی مانده و حذف نمی گردند.

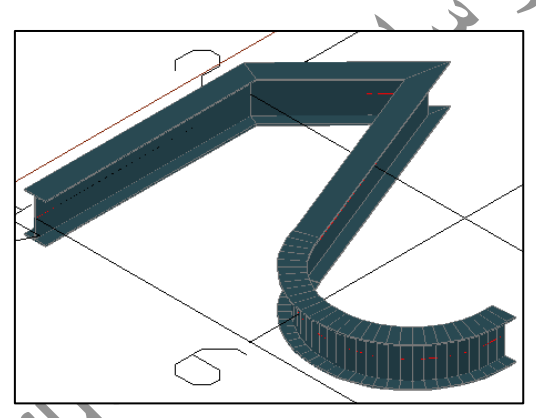

شکل ۳-۷- نمونه ای از یک تیر شکسته ایجاد شده با Polyline

#### ۳–۱–٥– ترسیم تیرهای با مقطع دلخواه

در نرم افزار Ads قطعاتی را که بخواهیم دارای مقطع دلخواه بوده و به نمای باز شده آن احتیاج داشته باشیم را می توانیم توسط ابزار Folded beam ایجاد کنیم. این مقاطع عرضی دلخواه را می توان هم با معرفی نقاط مختلف ایجاد کرد و هم می توان از اشیای موجود در اتوکد همانند خطوط، دوایر و کمان ها استفاده کرد. به روند تولید اینگونه تیرها در مراحل زیر اشاره شده است:

۱) رجوع به تب Objects، پنل Beams و کلیک بر روی آیکون. **E**nter و کلیک بر روی آیکون. ۲

۲-۱) اگر قبل از معرفی نقاط، حرف P در خط فرمان تایپ و Enter شود، می توان یک خط شکسته (Polyline) را به عنوان مقطع عرضی معرفی کرد.
 ۲-۲) اگر قبل از معرفی نقاط، حرف C در خط فرمان تایپ و Enter شود، می توان یک دایره (Circle) را به عنوان مقطع عرضی معرفی کرد.

۲-۳) اگر قبل از معرفی نقاط، حرف A در خط فرمان تایپ و Enter شود، می توان یک کمان (Arc) را به عنوان منطع عرضی معرفی کرد.
۳) معرفی نقطه مرکزی مقطع که به عنوان خط رفرنس تیر در نظر گرفته شود (در صورت استفاده از خطوط، دوایر و کمان ها)
۹) معرفی نقطه ایتدای تیر
۵) معرفی نقطه ایتدای تیر
۲) معرفی نقطه ایتدای تیر
۲) معرفی نقطه ایتدای تیر
۲) معرفی نقطه ایتدای تیر
۲) معرفی نقطه ایتدای تیر
۲) معرفی نقطه ایتدای تیر
۲) معرفی نقطه ایتدای تیر
۲) معرفی نقطه ایتدای تیر
۲) معرفی نقطه ایتدای تیر
۲) معرفی نقطه ایتدای تیر
۲) معرفی نقطه ایتدای تیر
۲) معرفی نقطه ایتدای تیر
۲) معرفی نقطه ایتدای تیر
۲) معرفی نقطه ایتدای تیر
۲) معرفی نقطه ایتدای تیر
۲) معرفی نقطه ایتدای تیر
۲) معرفی نقطه ایتدای تیر
۲) معرفی نقطه ایتدای تیر
۲) معرفی نقطه ایتدای تیر
۲) معرفی نقطه ایتدای تیر
۲) معرفی نقطه ایتدای تیر
۲) معرفی نقطه ای از معرفی یک مقطع عرضی دایره به عنوان موده می شود که در این
۲) پنجره و در تب المقطع دلخواه، بلافاصله پنجره محاوره ای اصلاح مشخصات تیر گشوده می شود که در این

Justification: در این فیلد با درج سه عدد صفر، نیم و یک و یا انتخاب سه شکل موجود می توانیم نحوه اعمال افزایش ضخامت از داخل اعمال شود، از مرکز اعمال شود و یا اینکه از بیرون مقطع اعمال شود.

Thickness: بیانگر ضخامت مقطع می باشد.

Radius: بیانگر شعاع مقطع دایره ای است (در صورت استفاده از خطوط شکسته، این فیلد بیانگر شعاع کنج های مقطع و یا به عبارتی شعاع پخ نقاط گوشه است).

|                 | Advance Steel Bea  | am [308]                  |                                        | ×                |
|-----------------|--------------------|---------------------------|----------------------------------------|------------------|
|                 | Section & Material | Justification             | 0.50                                   |                  |
|                 | Positioning        | Thickness                 | 10.0                                   |                  |
|                 | Naming             | Radius                    | $\underline{\alpha}$                   |                  |
|                 | Fabrication data   | 500                       |                                        |                  |
|                 | User attributes    |                           | 🝠 ( · · · )                            |                  |
|                 | Display type       |                           |                                        |                  |
|                 | Behavior           |                           |                                        | 1                |
|                 |                    | Material                  |                                        |                  |
|                 | Properties         | Material                  | ► Steel ► A36                          | ,                |
|                 |                    | Coating                   | None                                   | •                |
|                 |                    | Galvanizing               |                                        |                  |
|                 |                    | Construction class        | None 🔻                                 |                  |
|                 |                    | Detail class              | None                                   |                  |
|                 |                    | Confidence                | None 🔻                                 |                  |
|                 |                    |                           |                                        |                  |
|                 | یک دایرہ           | <del>م</del> اع مقطع عرضی | شکل ۳-۸- نحوه اصلاح ضخامت و ش          |                  |
|                 |                    |                           | تیرهای مرکب                            | ۳-۱-۳- ترسیم     |
| اند. برای ایجاد | به هم قرار گرفته   | مشخص نسبت ب               | کل از چند پروفیل بوده که با یک جانمایی | تیرهای مرکب متش  |
|                 |                    | $\sim$                    | ل زیر طی می شود:                       | تیرهای مرکب مراح |
| 6               |                    |                           | t : litil Booms li Obio                | oto " L o L /    |
| ر دب            | کرہ ای نیرهای م    | د نظر از لیست در          | OUJE، پیل Deanis و انتخاب مقطع مورد    | ۱) رجوع به تب ۲۵ |
| X               | 192                |                           |                                        |                  |
| X               | •                  |                           |                                        |                  |

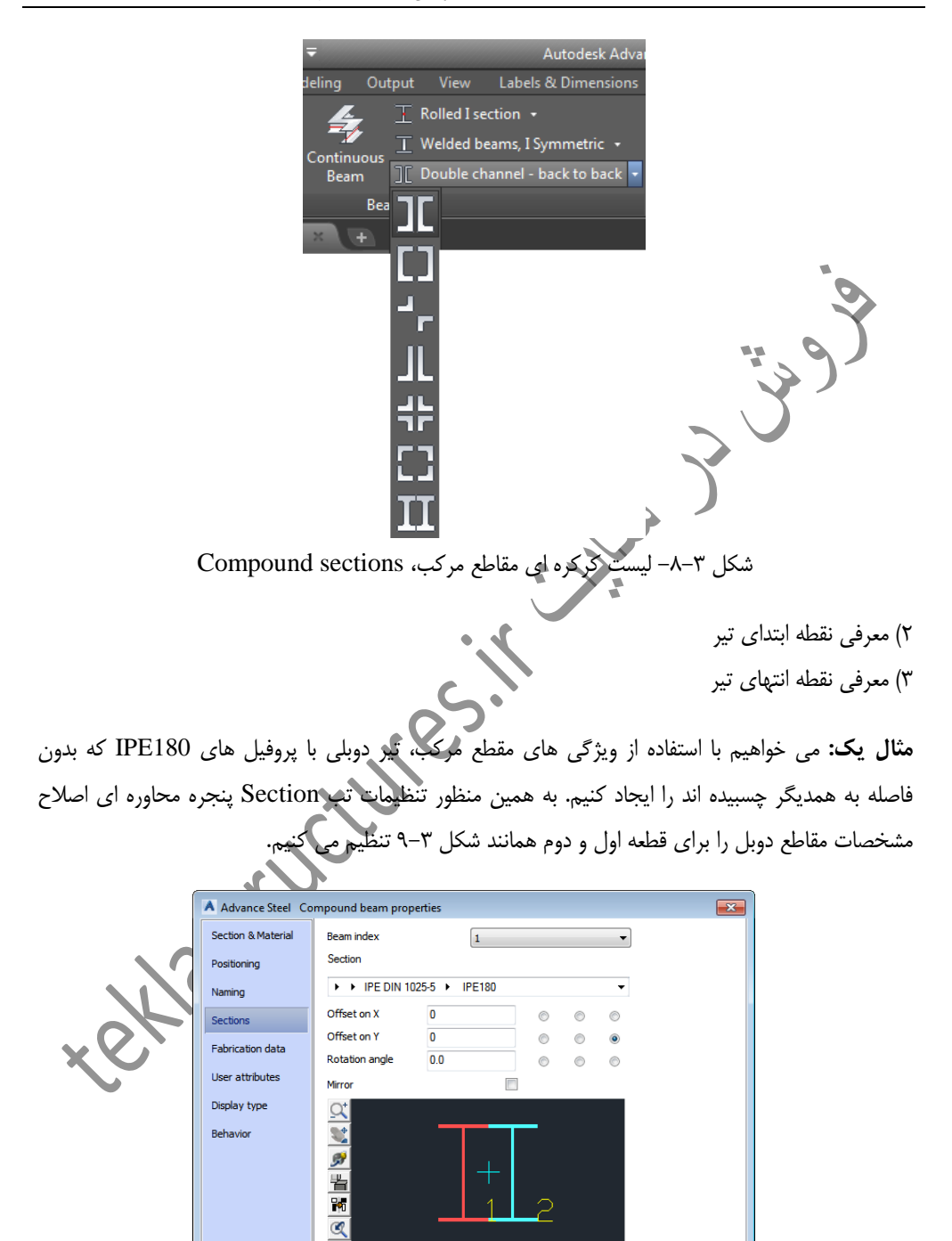

Same as first

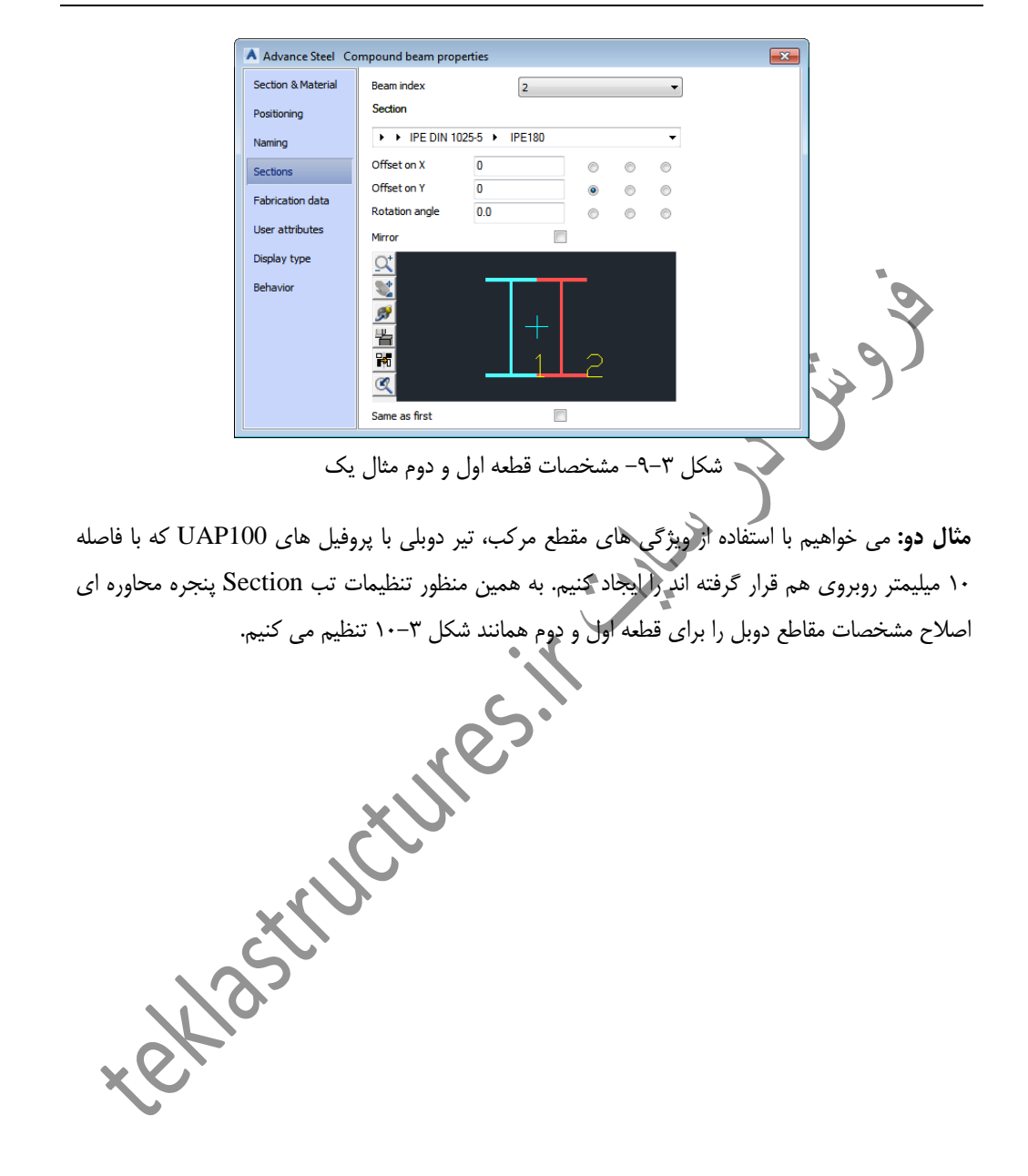

| Continue O. Manhanial                                                                                                    | Description in the state                                                                                                    |                                        |            |         |                                         |             |      |     |   |   |
|----------------------------------------------------------------------------------------------------|----------------------------------------------------------------------------------------------------|----------------------------------------|------------|---------|-----------------------------------------|-------------|------|-----|---|---|
| Section & Material                                                                                                    | Beam index                                                                                                    |                                        | 1          |         |                                         | •           |      |     |   |   |
| Positioning                                                                                                    | Section                                                                                                    |                                        |            |         |                                         |             |      |     |   |   |
| laming                                                                                                    | UAP char                                                                                                    | nnel 🕨 U/                              | AP100      |         |                                         | •           |      |     |   |   |
| ections                                                                                                    | Offset on X                                                                                                    | -5                                     |            | $\odot$ | $\bigcirc$                              | $\odot$     |      |     |   |   |
| abrication data                                                                                                    | Offset on Y                                                                                                    | 0                                      |            | $\odot$ | $\bigcirc$                              | ۲           |      |     |   |   |
|                                                                                                    | Rotation angle                                                                                                    | 0.0                                    |            | $\odot$ | $\odot$                                 | $\odot$     |      |     |   |   |
| lser attributes                                                                                                    | Mirror                                                                                                    |                                        |            |         |                                         |             |      |     |   |   |
| isplay type                                                                                                    | <u>a</u>                                                                                                    |                                        |            |         |                                         |             |      |     |   |   |
| ehavior                                                                                                    | <b>**</b>                                                                                                    |                                        |            |         |                                         |             |      |     |   |   |
|                                                                                                    | <i>9</i>                                                                                                    |                                        |            |         |                                         |             |      |     |   | , |
|                                                                                                    | 当                                                                                                    |                                        | 1          |         |                                         |             |      |     |   |   |
|                                                                                                    | <b>1</b>                                                                                                    |                                        |            |         |                                         |             |      |     |   | ٦ |
|                                                                                                    | <u>C</u>                                                                                                    |                                        |            |         |                                         |             |      |     |   | J |
|                                                                                                    |                                                                                                    |                                        |            |         |                                         |             |      |     |   |   |
|                                                                                                    | Same as first                                                                                                    |                                        |            |         |                                         |             |      |     | 7 |   |
|                                                                                                    | Same as first                                                                                                    |                                        |            |         |                                         |             |      |     | ) |   |
| Advance Steel Co                                                                                                    | Same as first                                                                                                    | operties                               |            |         |                                         |             |      | ×   | ) |   |
| Advance Steel Co                                                                                                    | Same as first                                                                                                    | operties                               | 2          |         |                                         | •           |      | ×   | 5 |   |
| Advance Steel Co<br>ection & Material<br>ositioning                                                                                             | Same as first                                                                                                    | operties                               | 2          |         |                                         | •           | (    | × 1 | 5 |   |
| Advance Steel Co<br>ection & Material<br>ositioning                                                                                             | Same as first                                                                                                    | operties                               | 2<br>AP100 |         |                                         | •           | <br> | ~   | 5 |   |
| Advance Steel Co<br>ection & Material<br>ositioning<br>laming                                                                                   | Same as first                                                                                                    | nnel > U/<br>5                         | 2<br>AP100 | 0       | ©                                       | •<br>•      | (    | ×   | 5 |   |
| Advance Steel Co<br>ection & Material<br>ositioning<br>laming<br>ections                                                                        | Same as first                                                                                                    | nnel > U/<br>5<br>0                    | 2<br>AP100 | 0       | 0                                       | •<br>•<br>• | (    | ×   | 5 |   |
| Advance Steel Co<br>ection & Material<br>ositioning<br>laming<br>ections<br>iabrication data                                                    | Same as first                                                                                                    | nnel ► U/<br>5<br>0<br>0.0             | 2<br>AP100 | 0       | 0                                       | •<br>•<br>• |      | ×   | 5 |   |
| Advance Steel Co<br>ection & Material<br>ositioning<br>laming<br>ections<br>abrication data<br>lser attributes                                  | Same as first<br>propound beam pro-<br>Beam index<br>Section<br>I I UAP chain<br>Offset on X<br>Offset on Y<br>Rotation angle<br>Mirror | nnel > U/<br>5<br>0<br>0.0             | 2<br>AP100 | 0       | 0                                       | •<br>•<br>• | Į    | ×   | 5 |   |
| Advance Steel Co<br>ection & Material<br>ositioning<br>ections<br>ections<br>abrication data<br>Iser attributes<br>ksplay type                  | Same as first Compound beam pro Beam index Section UAP chai Offset on X Offset on Y Rotation angle Mirror                               | pperties<br>nnel ► U/<br>5<br>0<br>0.0 | 2<br>AP100 | 0       | 0                                       | •<br>©<br>© | (    | ×   | ) |   |
| Advance Steel Co<br>iection & Material<br>iostitoning<br>laming<br>iections<br>iabrication data<br>Jser attributes<br>iksplay type<br>lehavior  | Same as first                                                                                                    | nnel  VJ 5 0 0.0                       | 2<br>AP100 | 0       | 0                                       | •<br>•<br>• | (    | ×   | ) |   |
| Advance Steel Co<br>iection & Material<br>iositioning<br>iabrications<br>iabrication data<br>Joser attributes<br>ibisplay type<br>iehavior      | Same as first                                                                                                    | nnel ► U/<br>5<br>0<br>0.0             | 2          | 0       | 0                                       | •           |      | ×   |   |   |
| Advance Steel Co<br>iection & Material<br>vositioning<br>kaming<br>iections<br>abrication data<br>Jser attributes<br>Asplay type<br>lehavior    | Same as first                                                                                                    | nnel ► U/<br>5<br>0<br>0.0             | 2<br>AP100 | ©<br>©  | 000000000000000000000000000000000000000 | •           |      | ×   |   |   |
| Advance Steel Co<br>iection & Material<br>vositioning<br>laming<br>iections<br>abrication data<br>Jiser attributes<br>Nisplay type<br>Jehavior  | Same as first                                                                                                    | nnel  U/                               | 2<br>AP100 | ©<br>©  | 0                                       | •<br>•<br>• |      | ~   |   |   |
| Advance Steel Co<br>iection & Material<br>ionitioning<br>laming<br>iections<br>iabrication data<br>Jiser attributes<br>hisplay type<br>lehavior | Same as first  mpound beam pro Beam index Section                                                                                       | nnel  U/                               | 2<br>AP100 | ©<br>©  | 0                                       | •<br>•<br>• | (    | *   |   |   |

شکل ۳–۱۰- مشخصات قطعه اول و دوم مثال دو تیرهای مرکب را در صورت نیاز می توان به تیرهای منفرد نیز تفکیک کرد علی الخصوص اینکه نرم افزار برای توليد نقشه ها و گزارش ها نياز به تفكيك اين تيرها دارد. بنابراين براى انجام اين عمليات كافيست برروى آيكون Disassemble compound sections از تب Objects و پنل Beams کلیک کردہ سیس مقطع مرکب را انتخاب کنیم و در نهایت کلید Enter را بزنیم.

#### ۳-۱-۷- ترسیم تیرورق ها

تیرورق ها نیز همانند سایر تیرها با معرفی دو نقطه ترسیم می گردند. تیرورق های موجود می توانند به عنوان مقاطع باکس، مقاطع صلیبی و ... نیز مدل سازی شوند. برای ایجاد اینگونه مقاطع کافیست از لیست کرکره ای Welded beams مقطع مورد نظر را انتخاب کرده و با معرفی دو نقطه به ترسیم آن بپردازیم.

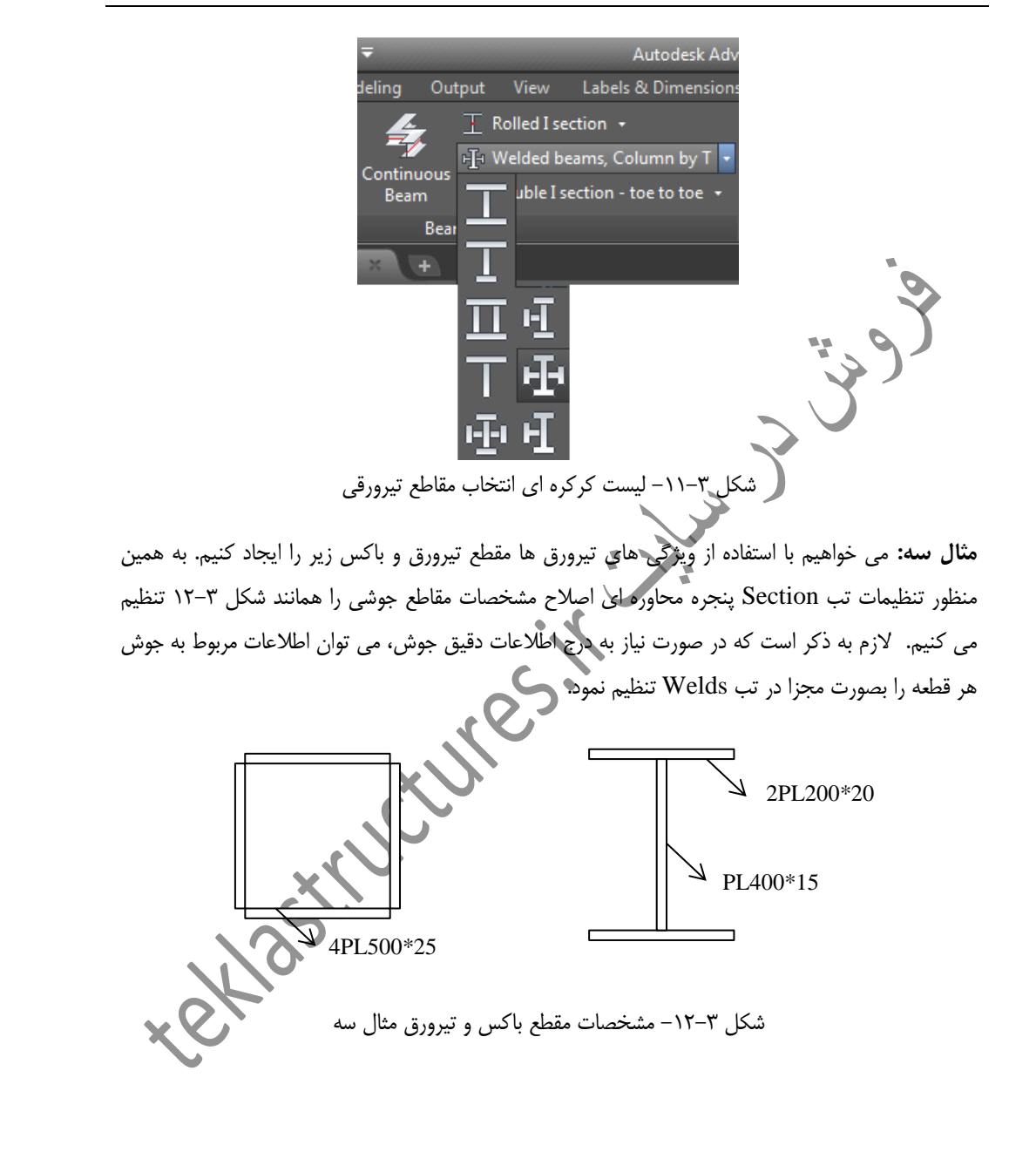

|   | A Advance Steel Co                                                                                                    | mpound beam properties                                                                                                    |                                                                                                    |             |   |
|---|----------------------------------------------------------------------------------------------------|----------------------------------------------------------------------------------------------------|----------------------------------------------------------------------------------------------------|-------------|---|
| Γ | Section & Material                                                                                                    | Section                                                                                                    |                                                                                                    |             |   |
|   | Sector a material                                                                                                    | Compound beam class                                                                                                    | Welded beams - Hollow                                                                                | -           |   |
|   | Positioning                                                                                                    | Compound beam type                                                                                                    | Hollow CISC                                                                                          | •           |   |
|   | Naming                                                                                                    | 1. Gap                                                                                                    | 500                                                                                                  |             |   |
|   | A Advance Steel Co                                                                                                    | mpound beam properties                                                                                                    |                                                                                                    | ×           |   |
|   | Section & Material                                                                                                    | 1. Section                                                                                                    |                                                                                                    |             |   |
|   | Positioning                                                                                                    | ▶ Flat EN 10058 ▶ FL50                                                                                                    | Dx25 ▼                                                                                               |             | _ |
|   | Naming                                                                                                    | 2. Section                                                                                                    | D-25 -                                                                                               |             | 2 |
|   |                                                                                                    |                                                                                                    |                                                                                                    |             |   |
|   | Sections                                                                                                    |                                                                                                    |                                                                                                    |             |   |
|   | Welds                                                                                                    |                                                                                                    |                                                                                                    |             | ! |
|   | Fabrication data                                                                                                    |                                                                                                    |                                                                                                    |             |   |
|   | User attributes                                                                                                    | 1.                                                                                                    |                                                                                                    |             |   |
|   | Display type                                                                                                    |                                                                                                    |                                                                                                    |             |   |
|   | Behavior                                                                                                    |                                                                                                    | 2.                                                                                                   |             |   |
|   |                                                                                                    |                                                                                                    |                                                                                                    |             |   |
|   |                                                                                                    |                                                                                                    |                                                                                                    |             |   |
|   | سه                                                                                                    | مصات مقطع باکس مثال                                                                                                    | شکل ۳-۱۳- نحوه تعریف مشخ                                                                             |             |   |
|   | سه<br>Advance Steel Co                                                                                                    | مثال مقطع باکس مثال<br>mpound beam properties                                                                                                    | شکل ۳–۱۳– نحوه تعریف مشخ                                                                             |             |   |
|   | سه<br>Advance Steel Co<br>Section & Material                                                                                                    | ہصات مقطع باکس مثال<br>mpound beam properties<br>Section<br>Compound beam dass                                                                                                    | شکل ۳–۱۳ نحوه تعریف مشخ<br>Welded bases - I Summatric                                                |             |   |
|   | سه<br>Advance Steel Co<br>Section & Material<br>Positioning                                                                                                    | مثال مثال<br>مصات مقطع باکس مثال<br>mpound beam properties<br>Section<br>Compound beam dass<br>Compound beam type                                                                                                    | شکل ۳–۱۳– نحوه تعریف مشخ<br>Welded beams - I Symmetric                                               |             |   |
|   | میں<br>Advance Steel Co<br>Section & Material<br>Positioning                                                                                                    | بصات مقطع باکس مثال<br>mpound beam properties<br>Section<br>Compound beam class<br>Compound beam type                                                                                                    | شکل ۳–۱۳– نحوه تعریف مشخ<br>Welded beams - I Symmetric<br>I Symmetric AISC                           |             |   |
|   | سه<br>Advance Steel Co<br>Section & Material<br>Positioning<br>A Advance Steel Co                                                                                                    | بصات مقطع باکس مثال<br>mpound beam properties<br>Section<br>Compound beam dass<br>Compound beam type<br>mpound beam properties                                                                                                    | شکل ۳–۱۳– نحوه تعریف مشخ<br>Welded beams - I Symmetric<br>I Symmetric AISC                           | ×<br>•<br>• |   |
|   | میله<br>Advance Steel Co<br>Section & Material<br>Positioning<br>Advance Steel Co<br>Section & Material                                                                                                    | بصات مقطع باکس مثال<br>mpound beam properties<br>Section<br>Compound beam dass<br>Compound beam type<br>mpound beam properties<br>1. Section                                                                                                    | شکل ۳–۱۳– نحوه تعریف مشخ<br>Welded beams - I Symmetric<br>I Symmetric AISC                           | ×           |   |
|   | Advance Steel Co<br>Section & Material<br>Positioning<br>A Advance Steel Co<br>Section & Material<br>Positioning                                                                                                 | بصات مقطع باکس مثال<br>mpound beam properties<br>Section<br>Compound beam dass<br>Compound beam type<br>mpound beam properties<br>1. Section<br>↓ Flat EN 10058 ↓ FL40<br>2. Section                                                                                                    | شکل ۳–۱۳– نحوه تعریف مشخ<br>Welded beams - I Symmetric<br>I Symmetric AISC                           | ×<br>•      |   |
|   | لسه<br>Advance Steel Co<br>Section & Material<br>Positioning<br>Advance Steel Co<br>Section & Material<br>Positioning<br>Naming                                                                                  | mpound beam properties<br>Section<br>Compound beam dass<br>Compound beam type<br>mpound beam properties<br>1. Section<br>Rat EN 10058 	FL400<br>2. Section<br>Rat EN 10058 	FL400<br>2. Section                                                                                                    | شکل ۳–۱۳– نحوه تعریف مشخ<br>Welded beams - I Symmetric<br>I Symmetric AISC                           |             |   |
|   | طری<br>Advance Steel Co<br>Section & Material<br>Positioning<br>Advance Steel Co<br>Section & Material<br>Positioning<br>Naming<br>Sections                                                                      | mpound beam properties<br>Section<br>Compound beam dass<br>Compound beam type<br>mpound beam properties<br>1. Section<br>• Flat EN 10058 • FL40<br>2. Section<br>• Flat EN 10058 • FL20                                                                                                    | شکل ۳–۱۳ نحوه تعریف مشخ<br>Welded beams - I Symmetric<br>I Symmetric AISC                            |             |   |
|   | لس<br>Advance Steel Co<br>Section & Material<br>Positioning<br>Advance Steel Co<br>Section & Material<br>Positioning<br>Naming<br>Sections<br>Welds                                                              | mpound beam properties<br>Section<br>Compound beam dass<br>Compound beam type<br>mpound beam properties<br>1. Section<br>• Flat EN 10058 • FL400<br>2. Section<br>• Flat EN 10058 • FL200                                                                                                    | شکل ۳–۱۳– نحوه تعریف مشخ<br>Welded beams - I Symmetric<br>I Symmetric AISC                           |             |   |
|   | لس<br>Advance Steel Co<br>Section & Material<br>Positioning<br>Advance Steel Co<br>Section & Material<br>Positioning<br>Naming<br>Sections<br>Welds<br>Fabrication data                                          | mpound beam properties<br>Section<br>Compound beam dass<br>Compound beam type<br>mpound beam properties<br>1. Section<br>Flat EN 10058 	FL400<br>2. Section<br>Rat EN 10058 	FL200                                                                                                    | شكل ۳–۱۳– نحوه تعريف مشخ<br>Welded beams - I Symmetric<br>I Symmetric AISC<br>0X15 ↓<br>0X20 ↓       |             |   |
|   | لسه<br>Advance Steel Co<br>Section & Material<br>Positioning<br>Advance Steel Co<br>Section & Material<br>Positioning<br>Naming<br>Sections<br>Welds<br>Fabrication data<br>User attributes                      | mpound beam properties<br>Section<br>Compound beam dass<br>Compound beam type<br>mpound beam properties<br>1. Section<br>• Flat EN 10058 • FL40<br>2. Section<br>• Flat EN 10058 • FL20                                                                                                    | شكل ٣-١٣- نحوه تعريف مشخ<br>Welded beams - I Symmetric<br>I Symmetric AISC<br>0X15                   |             |   |
|   | Advance Steel Co<br>Section & Material<br>Positioning<br>Advance Steel Co<br>Section & Material<br>Positioning<br>Naming<br>Sections<br>Welds<br>Fabrication data<br>User attributes                             | mpound beam properties<br>Section<br>Compound beam type<br>mpound beam properties<br>1. Section<br>2. Section<br>3. Rat EN 10058 > FL400<br>2. Section<br>3. Rat EN 10058 > FL200<br>4. Rat EN 10058 > FL200<br>4. Rat EN 10058 > F | شكل ٣-٣- نحوه تعريف مشخ<br>Welded beams - I Symmetric<br>I Symmetric AISC                            |             |   |
|   | Advance Steel Co<br>Section & Material<br>Positioning<br>Advance Steel Co<br>Section & Material<br>Positioning<br>Naming<br>Sections<br>Welds<br>Fabrication data<br>User attributes<br>Display type             | mpound beam properties<br>Section<br>Compound beam dass<br>Compound beam type<br>mpound beam properties<br>1. Section<br>Rat EN 10058 	FL400<br>2. Section<br>Rat EN 10058 	FL200                                                                                                    | شكل ٣-١٣- نحوه تعريف مشخ<br>Welded beams - I Symmetric<br>I Symmetric AISC<br>0X15 ↓<br>0X20 ↓<br>2. |             |   |
|   | Advance Steel Co<br>Section & Material<br>Positioning<br>Advance Steel Co<br>Section & Material<br>Positioning<br>Naming<br>Sections<br>Welds<br>Fabrication data<br>User attributes<br>Display type<br>Behavior | mpound beam properties<br>Section<br>Compound beam dass<br>Compound beam type<br>mpound beam properties<br>1. Section<br>• Flat EN 10058 • FL400<br>2. Section<br>• Flat EN 10058 • FL200<br>1.                                                                                                    | شكل ۳–۱۳– نحوه تعريف مشخ<br>Welded beams - I Symmetric<br>I Symmetric AISC<br>0X15<br>0X20<br>2.     |             |   |

شکل ۳–۱۴– نحوه تعریف مشخصات تیرورق مثال سه

# ۳-۱-۳- ترسیم تیرهای غیر منشوری

تیرهای غیر منشوری نیز می توانند در نرم افزار Ads با معرفی دو نقطه ترسیم گردند. برای ترسیم اینگونه تیرها کافیست بر روی آیکون 📶 Welded beams,tapered کلیک کرده سپس ابتدا و انتهای تیر را معرفی کنیم.

**مثال چهار:** می خواهیم توسط ابزار تولید مقاطع غیر منشوری و اصلاح مشخصات آن، تیر غیر منشوری زیر را تولید کنیم.

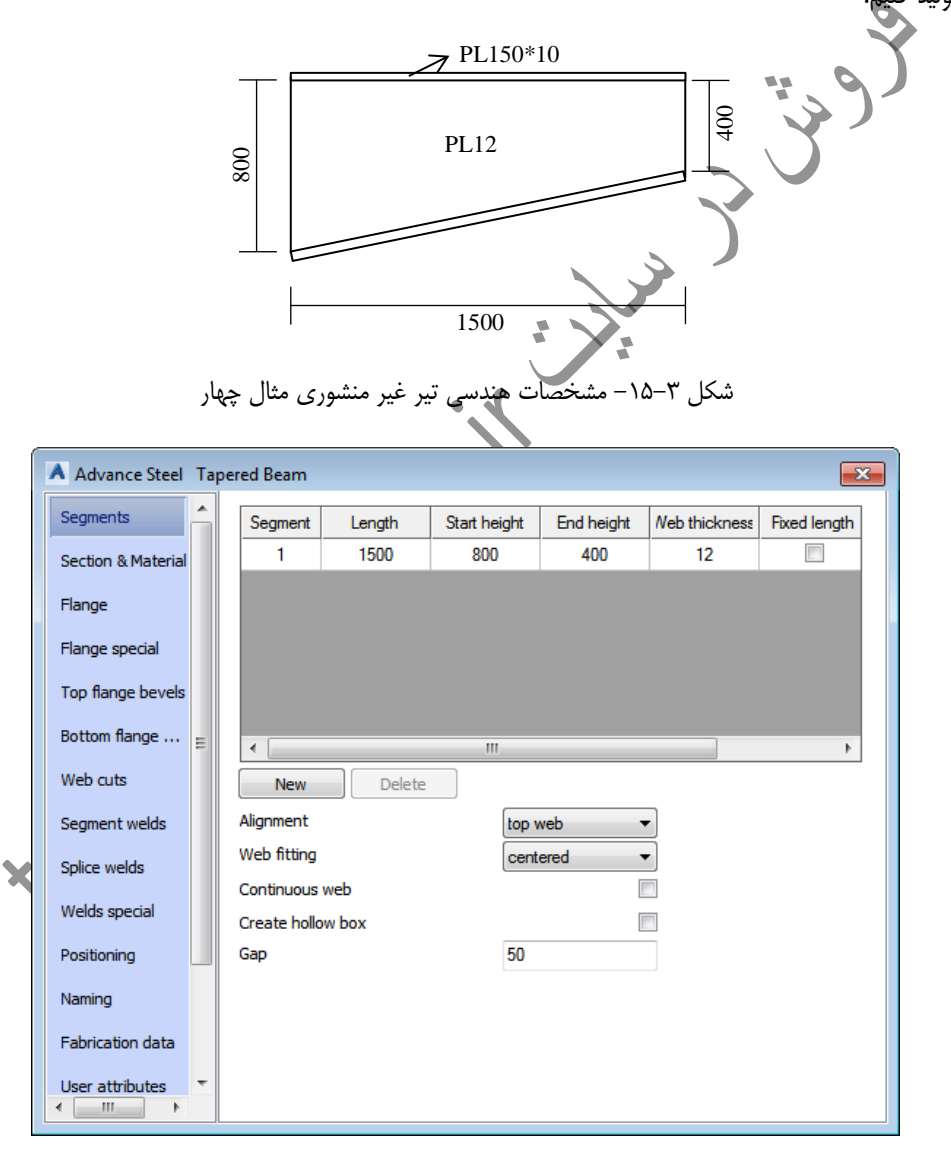

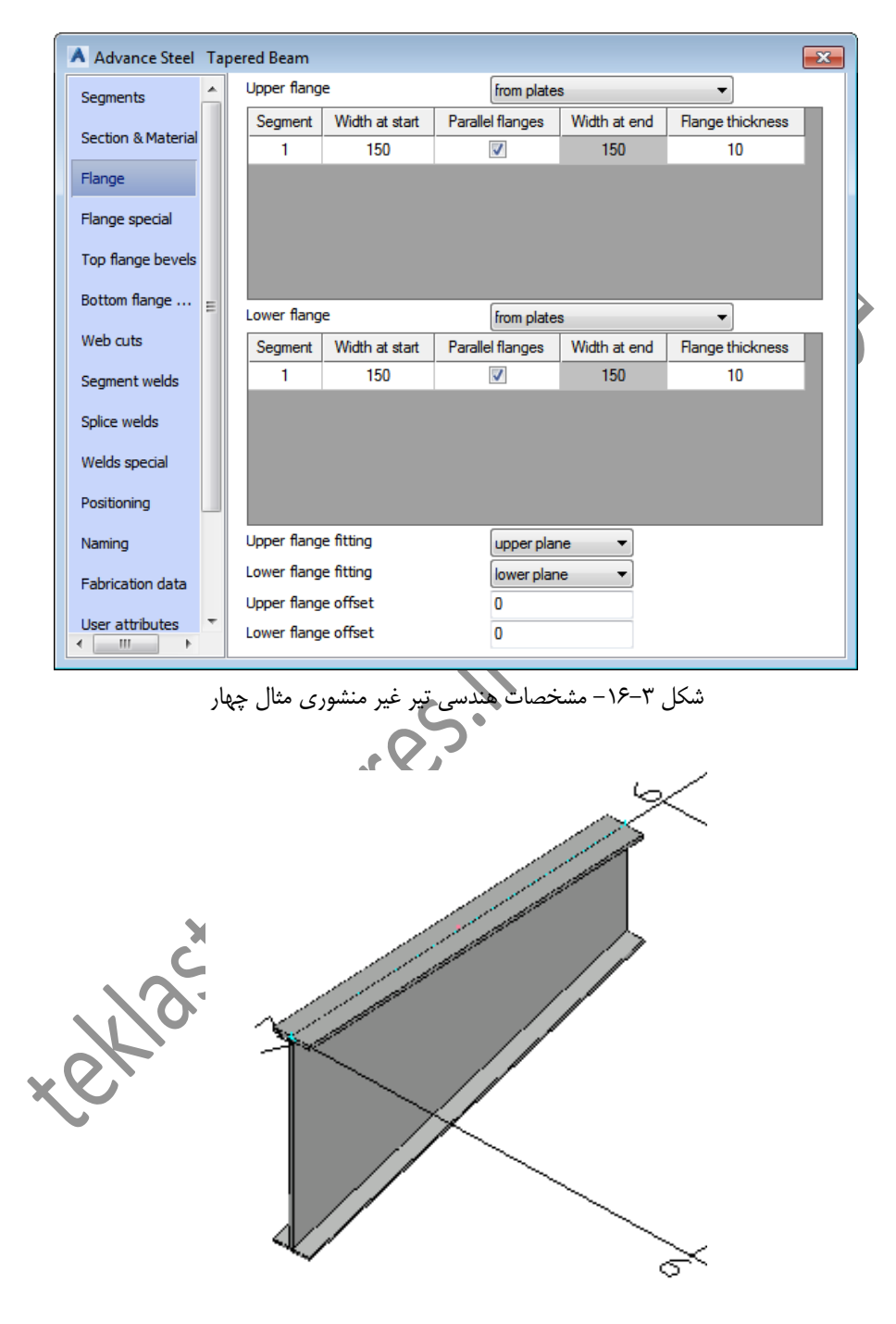

شکل ۳–۱۷– تیر غیر منشوری ایجاد شده

**مثال پنج:** می خواهیم توسط ابزار تولید مقاطع غیر منشوری و اصلاح مشخصات آن، تیر دو سر ماهیچه زیر را تولید کنیم.

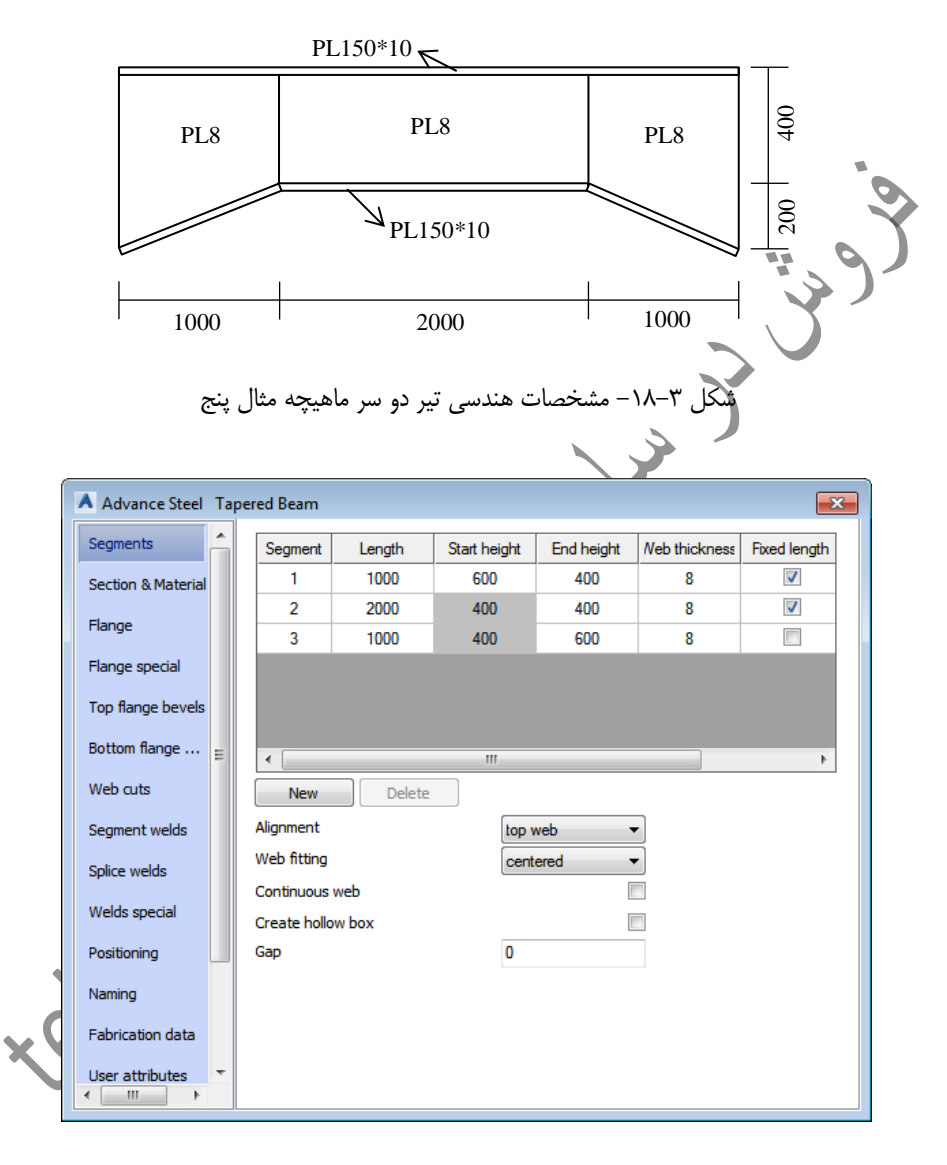

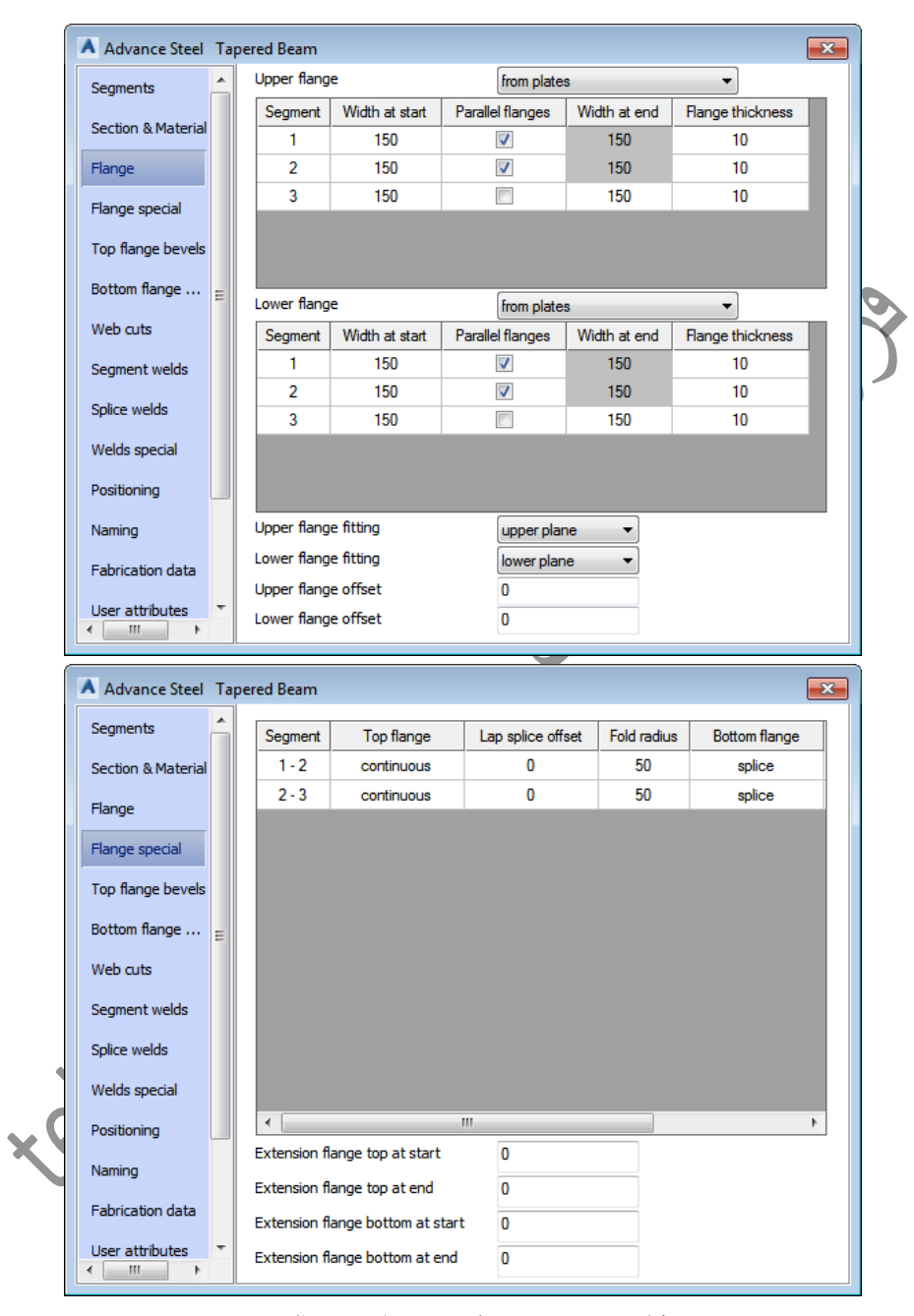

شكل ٣-١٩- نحوه تنظيم مشخصات تير مثال پنج

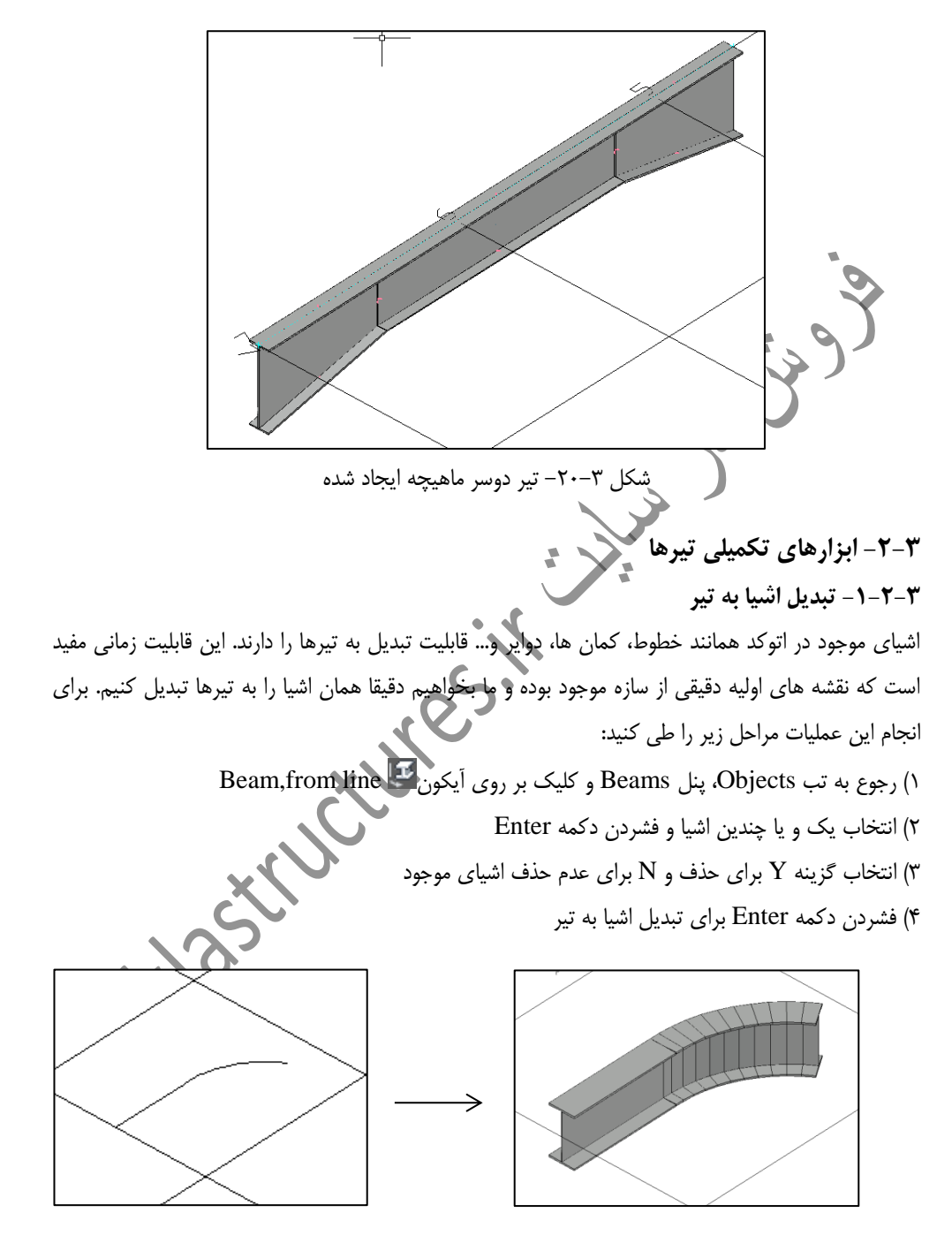

شکل ۳-۲۱- تبدیل یک خط و کمان به یک تیر

۲-۲-۲ نمایش مقطع عرضی دقیق

در محیط مدل، مقطع عرضی تیرها به شکل دقیق نمایش داده نشده و به شکل مستطیلی دیده می شود. اگر در صورت نیاز بخواهیم که مقطع عرضی یک تیر به شکل دقیق دیده شود باید از ابزار Insert beam cross section section استفاده کنیم. برای انجام این کار کافیست که برروی آیکون section کلیک نموده و سپس تیر و نقطه ای که مقطع عرضی در آن بخش دیده شود را انتخاب کنیم.

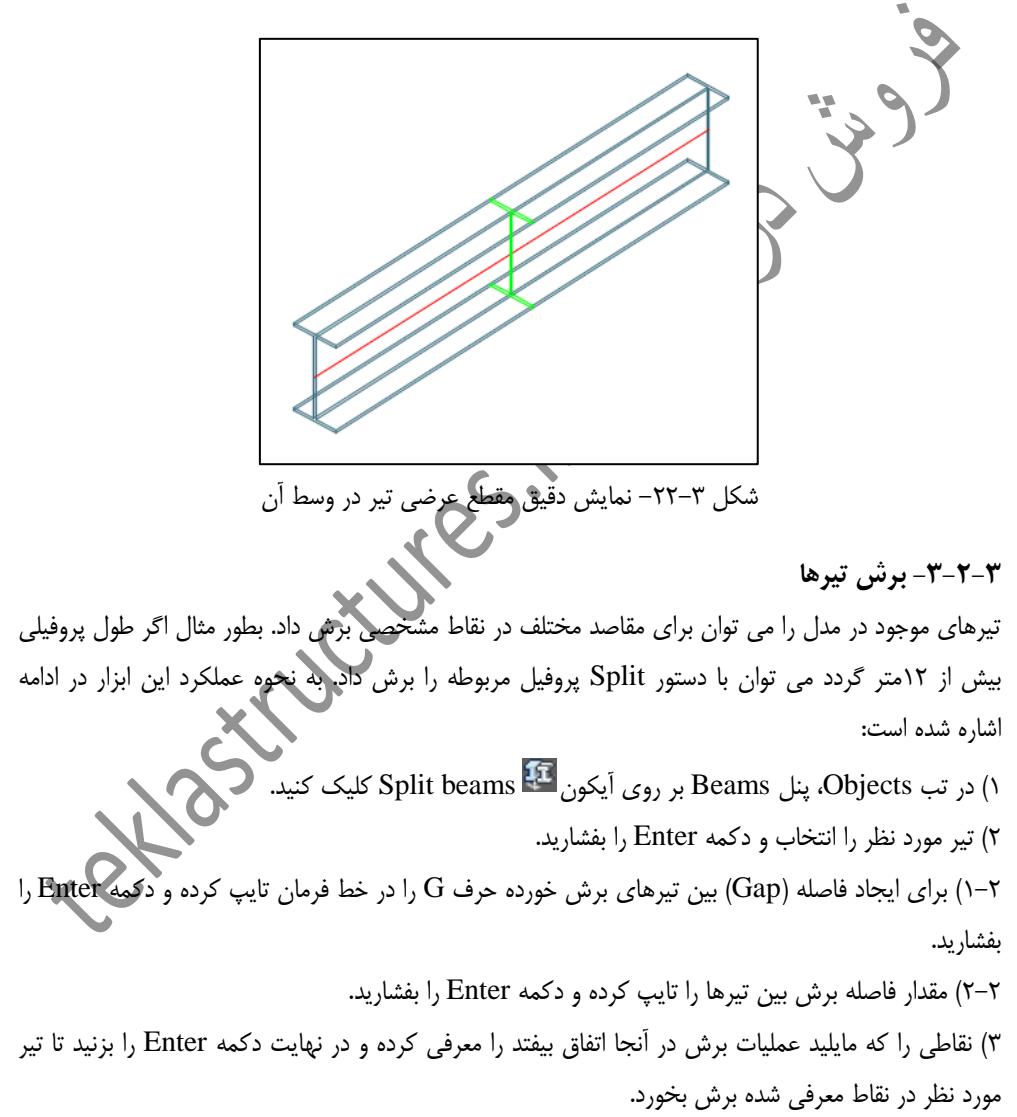

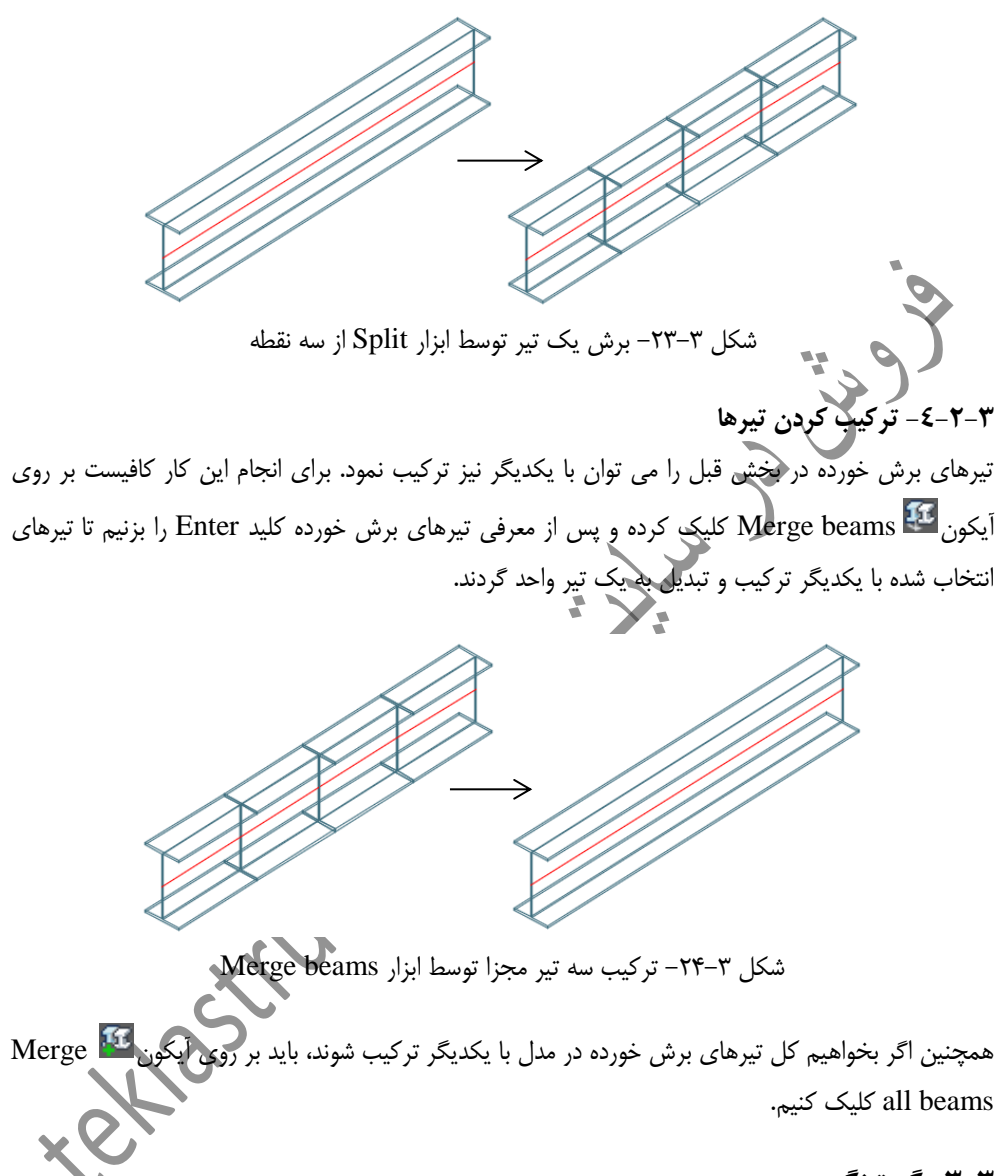

# ۳-۳- گریتینگ

گریتینگ ها شبکه های مشبک فلزی هستند که غالباً در سازه های صنعتی استفاده می شوند. توسط ابزارهای موجود در پنل Grating قادر به تولید انواع گریتینگ های مختلف هستیم.

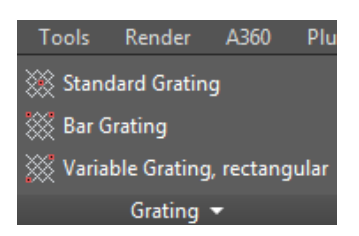

شکل ۳-۲۵- ابزارهای موجود در پنل Grating

در نرم افزار Ads قادر به مدلسازی انواع ورق های مختلف با ابعاد و ضخامت متغیر هستیم. ورق ها را علاوه بر ترسیم مستقیم می توان به کمک اشیای موجود در اتوکد نظیر خطوط نیز ترسیم نمود که در ادامه با انواع روشهای تولید و اصلاح ورق ها آشنا خواهیم شد.

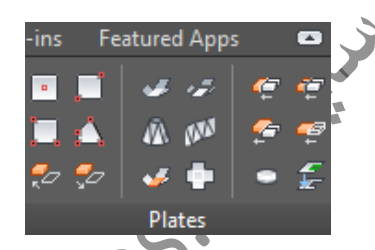

شکل ۳-۳۰- ابزارهای موجود در پنل Plates

۳-٤-۲-تولید ورق مستطیلی با یک نقطه

ساده ترین روش برای ترسیم یک ورق مستطیلی معرفی نقطه مرکزی ورق است، ورق ها هم همانند گریتینگ ها در صفحه XY تولید و بعد ضخامتی آنها در جهت Z می باشد. برای ترسیم اینگونه ورق ها ابتدا بر روی آیکون Rectangular plate,center کلیک کرده و سپس یک نقطه را در مدل معرفی می کنیم تا ورق مورد نظر ترسیم و بلافاصله پنجره ویژگی اصلاح مشخصات آن گشوده شود.

۲-٤-توليد ورق ها

| ĺ              | A Advance Steel Pla           | ite [1643]                     |                                           |                      |
|----------------|-------------------------------|--------------------------------|-------------------------------------------|----------------------|
|                | Shape & Material              | Width X                        | 200                                       |                      |
|                | Positioning                   | Length Y                       | 100                                       |                      |
|                | Naming                        | Convert to polygo              | n                                         |                      |
|                | Eabrication data              | Thickness                      | 12.7                                      | •                    |
|                |                               | Material                       | ► Steel ► St37                            | <b>-</b>             |
|                | User attributes               | Coating                        | None                                      | <b>•</b>             |
|                | Display type                  | Length increment               | 0                                         |                      |
|                | Behavior                      | Galvanizing                    | ···                                       |                      |
|                |                               | Construction class             | None                                      | - I Y                |
|                |                               | Detail class                   | None                                      |                      |
|                |                               | Confidence                     | NOTE                                      |                      |
|                |                               |                                |                                           |                      |
|                | ل ها                          | ىلاح مشخصات ورق                | شکل ۳–۳۱– پنجره محاوره ای اص              |                      |
|                | _                             | _                              |                                           |                      |
|                |                               |                                | تنفلهات ندريا انجام دادر                  | د ابن بنجرم م توان   |
|                |                               |                                |                                           | در این پیجره می توار |
|                |                               |                                | قدار عرض ورق در جهت X است.                | Width X: بیانگر م    |
|                |                               |                                |                                           | Eil J ongth V        |
|                |                               |                                | مقدار طول ورق در جهت ۲ است.               | Length 1 الكر        |
|                |                               |                                | •                                         |                      |
| یل می شود و    | رق چندوجهی تبد،               | ورق مستطیلی به و               | Con: اگر تیک این گزینه فعال گردد و        | vert to polygon      |
|                |                               | -                              |                                           | تنظيمات بنجيم محام   |
|                |                               |                                | ه ای آن نیز تغییر پیدا می کند.            | تنظيمات پنجره محاور  |
|                |                               |                                |                                           |                      |
|                |                               | ×V                             | ضخامت ورق است.                            | Thickness: بيانگر    |
|                |                               | CV-                            |                                           |                      |
| ظور افزایش و   | طبحابی آنها به من             | ہے ورق به هنگام ج              | Le: بیانگر مقدار پرش گیرہ های تنظیم       | ngth increment       |
| / ( / //       |                               |                                |                                           |                      |
|                | X                             | •                              |                                           | یا کاهش ابعاد است.   |
|                |                               |                                |                                           |                      |
|                | $\langle \mathcal{A} \rangle$ |                                | ن مستطیلی یا دو نقطه                      | ۳_٤_۲_توليد ورة      |
|                |                               |                                | , . <u>.</u> .                            | ***                  |
| ء ابتدا بر روی | بن ترتيب است ك                | د کرد. روش کار بد <sub>!</sub> | ا با استفاده از دو نقطه نیز می توان ایجاه | ورق های مستطیلی ر    |
|                |                               | · . · · · ·                    | C C K Destangular plata                   | 2 points 🔲 < Ī       |
| ، مستطيل را    | كوشه محالف يد                 | و سپس دو نقصه                  | ، Nectangular plate طيک کرده و            | ايخون 💳 Points د     |
|                |                               |                                |                                           | معرفي مي كنيم.       |
|                |                               |                                |                                           | -                    |

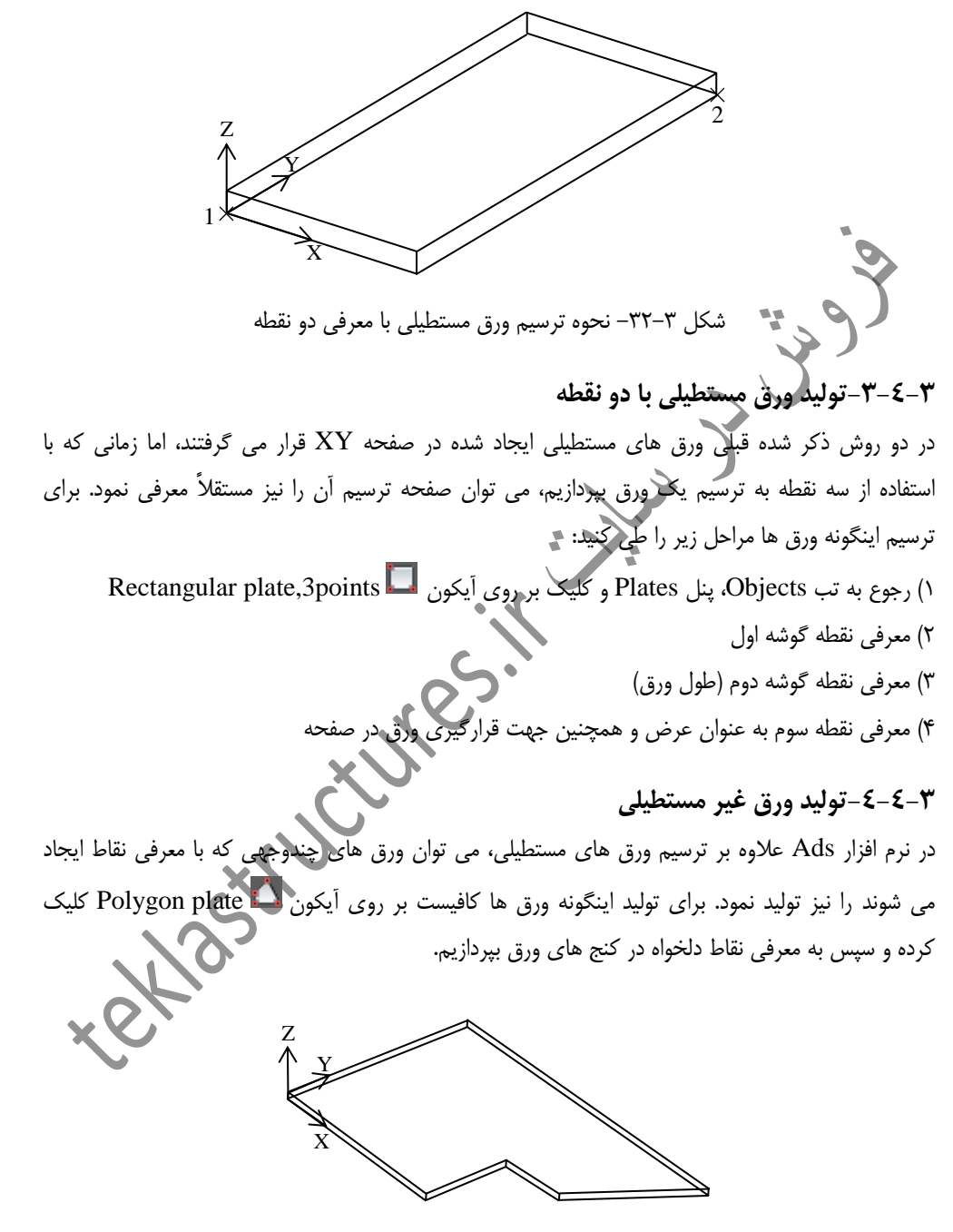

شكل ٣-٣٣- نحوه ترسيم ورق غير با معرفي نقاط مختلف

### ۳-٤-٥-توليد ورق با استفاده از خطوط

ورق ها را با استفاده از خطوط شکسته نیز می توان ایجاد کرد. برای تبدیل یک Polyline به ورق، ابتدا باید بر روی آیکون 🜌 Plate at polyline کلیک کرده و سپس یک Polyline را معرفی کنیم تا بصورت خودکار بعد از فشردن دکمه Enter تبدیل به ورق گردد.

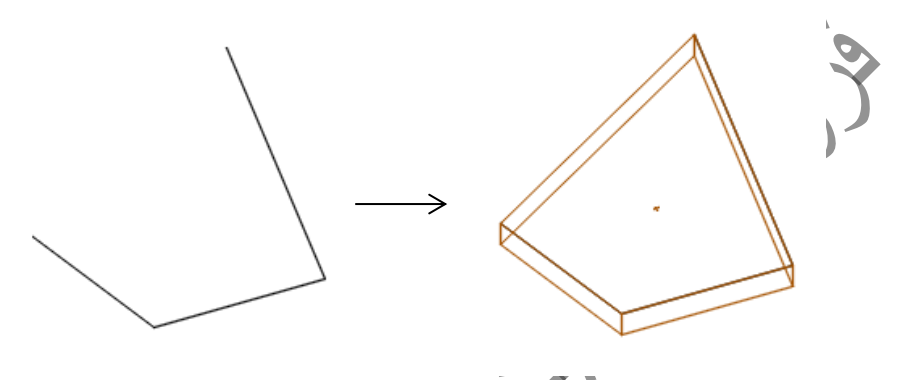

عکس این عملیات را نیز می توان با استفاده از ابزار Plate to polyline و سپس معرفی ورق انجام داد. بدین ترتیب ورق موردنظر تبدیل به یک Polyline می گردنی

# ۳-٤-۵-تولید ورق های دایروی

در نرم افزار Ads، ورق های دایروی را می توان در مبدا مختصات معل ایجاد کرد. برای ترسیم ورق های دایروی مراحل زیر را طی کنید: (۱) مختصات محلی UCS را به محل دلخواه انتقال دهید. ۲) بر روی آیکون **ص** tote circular plate کلیک کنید. ۳) در پنجره گشوده شده: ۳–۱) در فیلد Outer diameter شعاع خارجی ورق را درج کنید (شعاع دایره). ۳–۲) در فیلد Inner diameter شعاع داخلی ورق را درج کنید (در ورقهای دایروی توپر این مقدار برابر صفر درج می گردد اما اگر عددی غیر از صفر درج شود، ورق بصورت تو خالی تولید می گردد).

|                  | A Create circular plate                 | <b>—</b>                                              |
|------------------|-----------------------------------------|-------------------------------------------------------|
|                  | Parameters                              |                                                       |
|                  | Outer diameter :                        | 10                                                    |
|                  | Inner diameter :                        | 5                                                     |
|                  | Thickness :                             | 10                                                    |
|                  | Select the parameter of the circular pl | late 🔹                                                |
|                  | 10x5x10                                 |                                                       |
|                  | ОК                                      | Save Cancel                                           |
|                  | ی تنظیم ابعاد هندسی ورق دایروی          | شکل ۳-۳۵- پنجره محاوره از                             |
| ت داشته باشید که | ر مبدا مختصات محلی ترسیم گردد. دقہ      | ۴) بر روی دکمه OK کلیک کنید تا ورق دایروی در          |
|                  | ه با پخ های گوشه است.                   | ورق های دایروی متشکل از ورق های مستطیلی همرا          |
|                  |                                         |                                                       |
|                  |                                         |                                                       |
|                  | Z                                       |                                                       |
|                  |                                         |                                                       |
|                  |                                         |                                                       |
|                  |                                         |                                                       |
|                  | ق دايروي ترسيم شده                      | ۔۔۔۔۔۔۔<br>شکا _ ۳–۳۶ - ورز                           |
|                  |                                         | <i>,,,</i> , , , , , , , , , , , , , , , , ,          |
| ~                | 22                                      | ۳-٤-۲-تولید ورق های خمیده                             |
| اد کرد ورق های   | توان از ترکیب چندین ورق موجود ایم       | ورق های خمیده با انواع شکل های مختلف را می            |
| ش دهيم.          | آنها را چه در مدل و چه در نقشه ها نمای  | خمیده قابلیت این را نیز دارند که بتوانیم نمای باز شده |

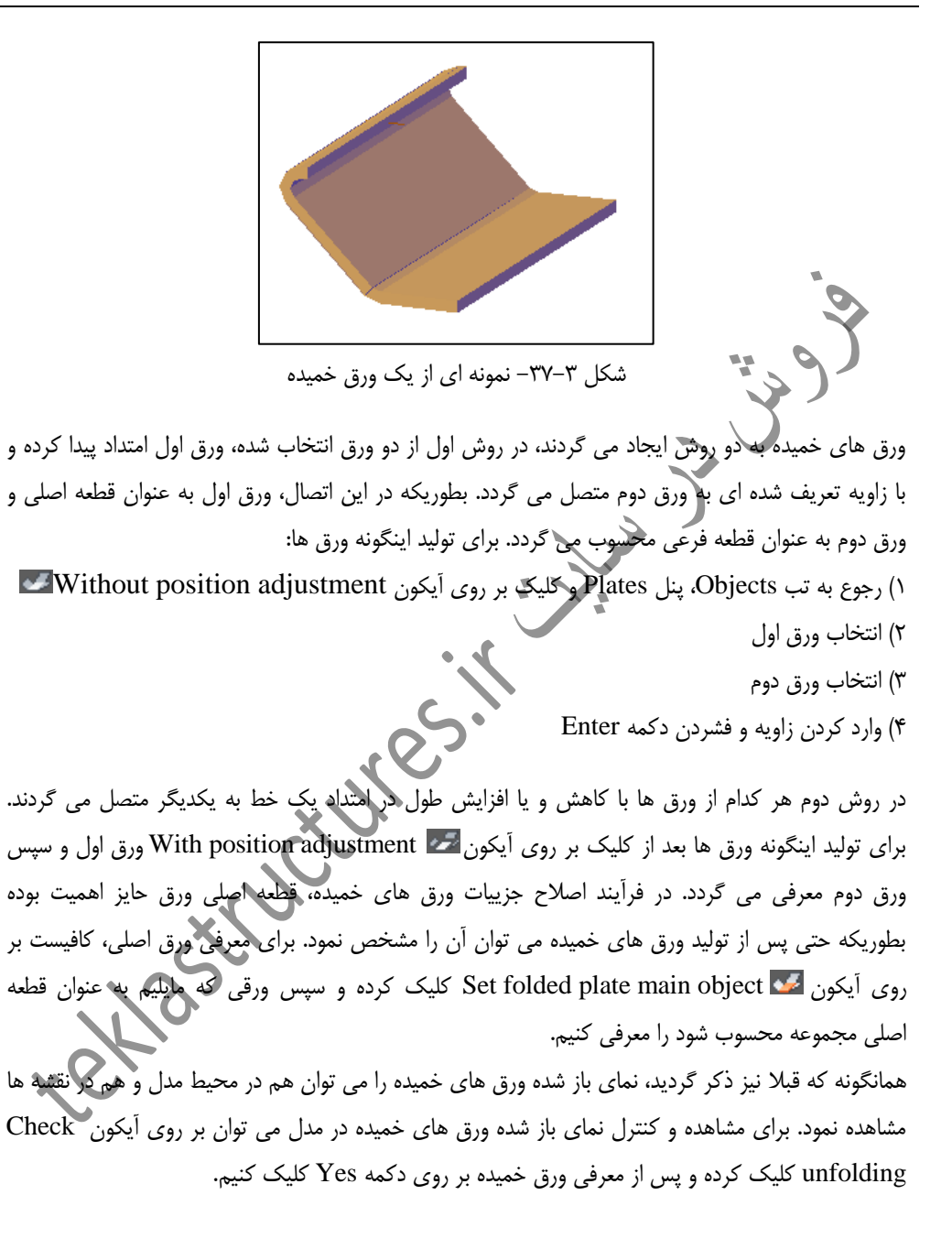

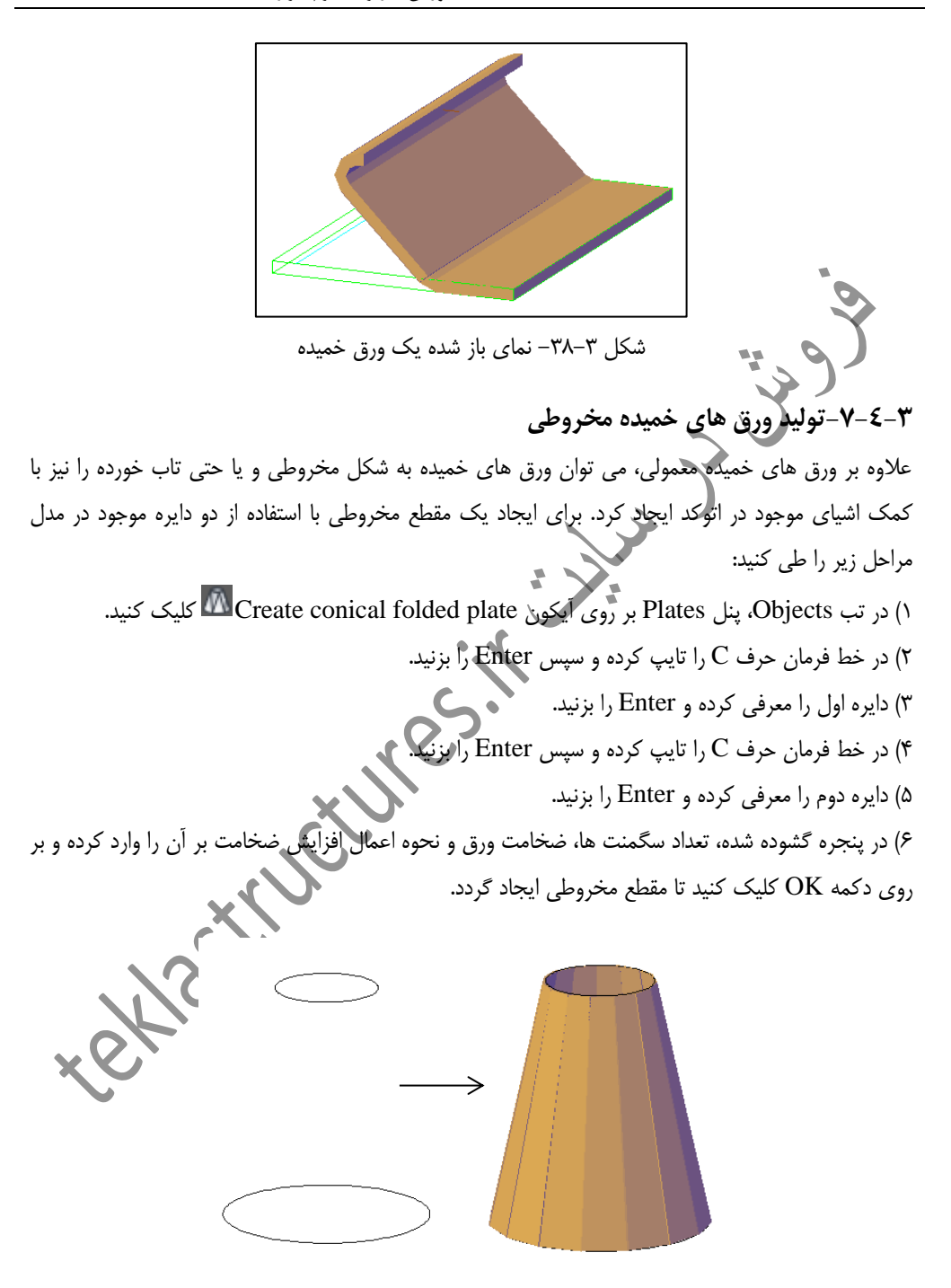

شکل ۳-۳۹- تبدیل دو دایره به یک مقطع مخروطی

همچنین برای ایجاد مقاطع تاب خورده با استفاده از دو کمانی که از قبل در مدل ایجاد شده اند مراحل زیر را طی کنید:

۱) در تب Objects، پنل Plates بر روی آیکون Create twisted folded plate کسی کلیک کنید.
 ۲) کمان اول را معرفی کنید.
 ۳) کمان دوم را معرفی کنید.
 ۴) در پنجره گشوده شده، تعداد سگمنت ها، ضخامت ورق و نحوه اعمال افزایش ضخامت بر آن را وارد کرده و بر روی دکمه OK کلیک کنید تا مقطع تاب خورده ایجاد گردد.

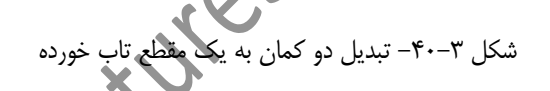

### ۳-۵- اصلاح مشخصات هندسی ورق ها

ورق ها را می توان پس از ترسیم به ورق های کوچکتری تبدیل کرد و یا از خطوط مورد نظر برش داد. همچنین قادریم که ورق های مجزا از یکدیگر را نیز تبدیل به ورق های یکپارچه کنیم. تمامی این عملیات در ادامه توضیح داده خواهند شد.

## ۳-۵-۱- برش دادن ورق ها

در نرم افزار Ads، به دو روش می توان ورق ها را برش داد، در روش اول علاوه بر اینکه ورق موجود برش می خورد، بین دو ورق ایجاد شده نیز فاصله می افتد. برای اینگونه برش زدن ورق ها مراحل زیر را طی کنید:

> ۱) در تب Objects، پنل Plates بر روی آیکون Split plates by 2 points کلیک کنید. ۲) ورقی را که مایل به برش آن هستید را انتخاب کنید.

۳) حرف G را در خط فرمان تایپ کرده و دکمه Enter را بزنید.
۴) مقدار Gap بین دو تیر را وارد کرده و دکمه Enter را بزنید.
۵) نقطه اول برش را در لبه ورق معرفی کنید.
۶) نقطه دوم برش را در لبه ورق معرفی کنید تا ورق مربوطه برش بخورد.

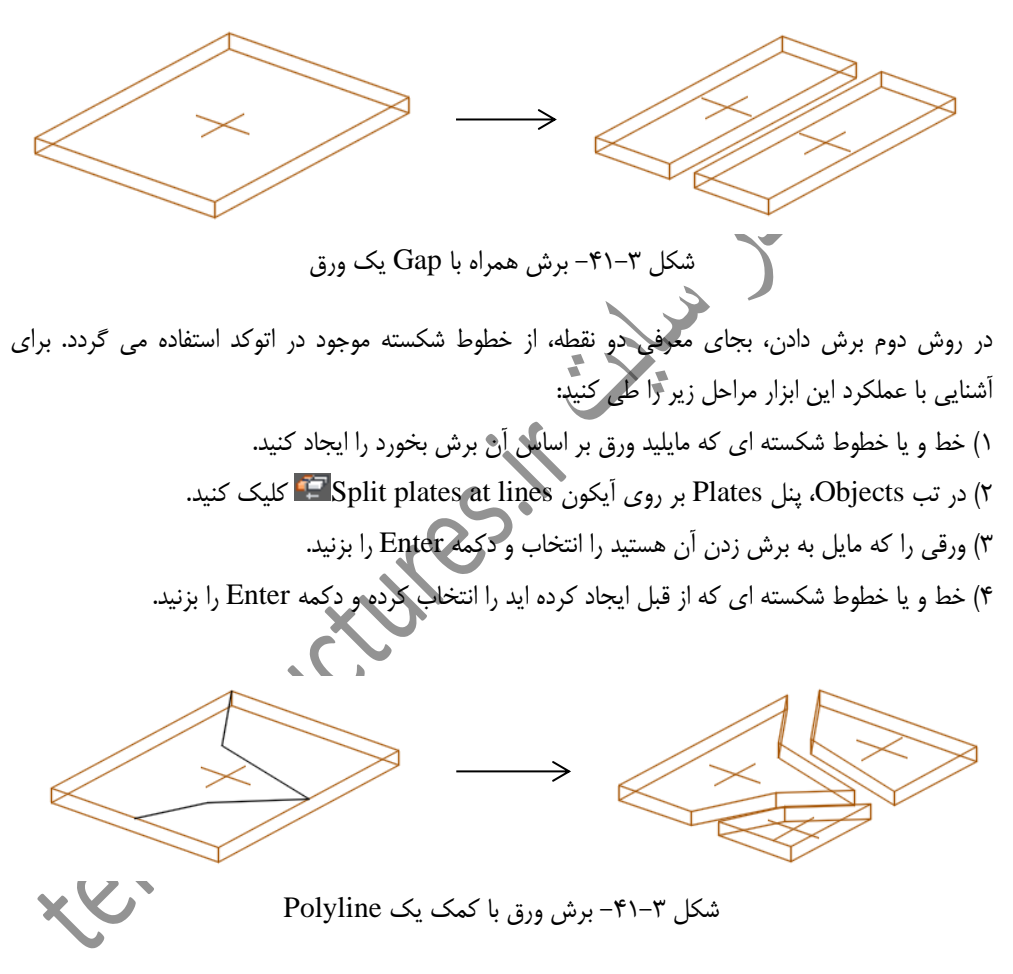

### ۳-۵-۲- ترکیب کردن ورق ها

ورق های مجزا از هم را نیز می توان با یکدیگر ترکیب نمود. باید دقت داشت که عملکرد این ابزار برای ورق هایی که از یکدیگر فاصله دارند عمل نمی کند. اما ورق هایی که روی هم افتادگی داشته باشند را می توان با یکدیگر ترکیب نمود. برای انجام عملیات ترکیب کردن ورق ها، بعد از کلیک بر روی آیکون Merge 🚰 یکدیگر ترکیب مایل به ترکیبشان هستیم را انتخاب و سپس دکمه Enter را بزنیم.

### ۳-٥-۳- تغییر ابعاد ورق های چندوجهی

اگر ابعاد ورقی پس از ترسیم مناسب نبود، می توان بدون نیاز به ترسیم مجدد آن، ابعاد ورق را کوچک و یا بزرگتر کرد. برای تغییر ابعاد ورق هایی که به صورت معرفی نقاط ترسیم شده اند (Polygon) مراحل زیر را طی کنید: ۱) در تب Objects، پنل Plates بر روی آیکون Shrink/expand poly plate کلیک کنید. ۲) ورق مورد نظر را انتخاب و دکمه Enter را بزنید. (حتی در این مرحله می توان چند ورق را در مدل انتخاب نمود). ۳) در خط فرمان برای افزایش ابعاد ورق، عدد مثبت و برای کاهش ابعاد ورق عدد منفی ای را تایپ کنید و دکمه Enter را بزنید.

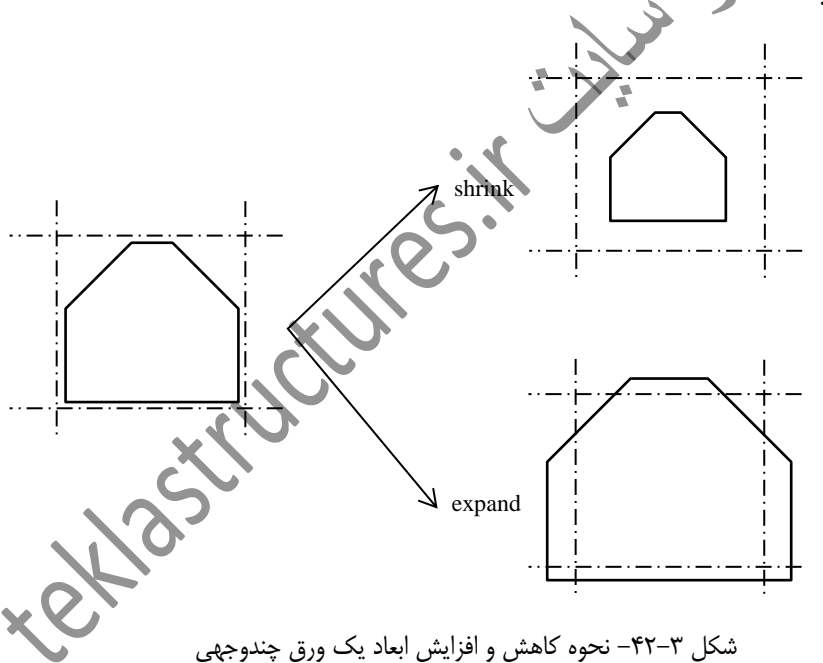

۳-۵-٤- تغییر ورق های شکل بری شده به ورق های معمولی

ورق هایی که توسط ابزارهای موجود در بخش Advance steel Tool Palette شکل بری شده اند، با حذف شکل بری شده اند، با حذف شکل بری هایشان بطور سهوی، دوباره به همان حالت اولیه باز می گردند. توسط ابزار Explode plate می توان شکل واقعی ورق ها را به حالتی تبدیل کرد که بعد از شکل بری دیده می شدند بطوریکه دیگر نگران حذف

سهوی شکل بری ها نباشیم. برای انجام این عملیات بر روی آیکون Explode plate 🖆 کلیک کرده و سپس ورقی را که دارای شکل بری هست را معرفی می کنیم.

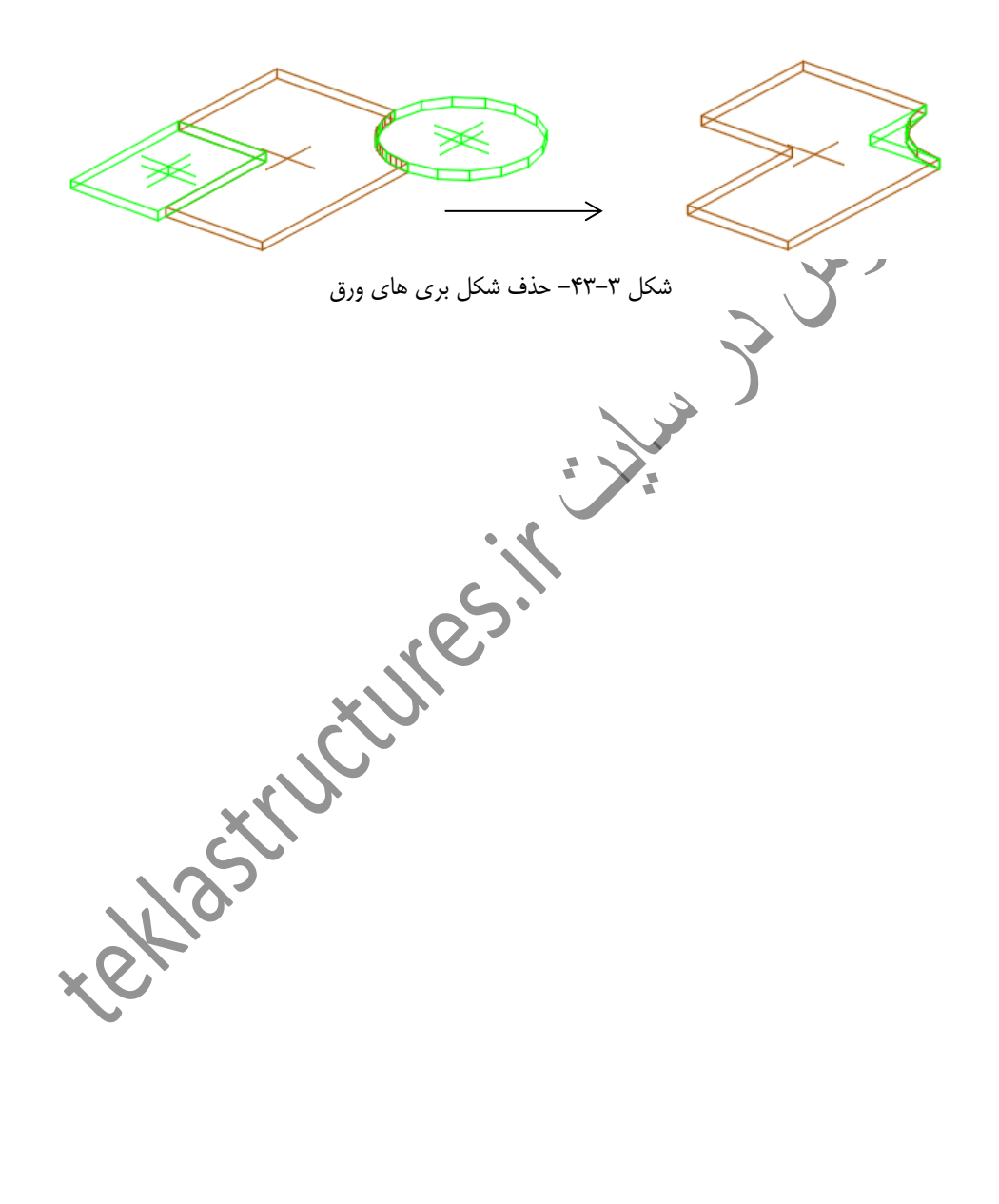